# Navigating the Half-Earth Project Map

The Half-Earth Project Map illustrates where biodiversity exists around the globe, as measured by richness and rarity.

Access the Half-Earth Project Map here: https://map.half-earthproject.org

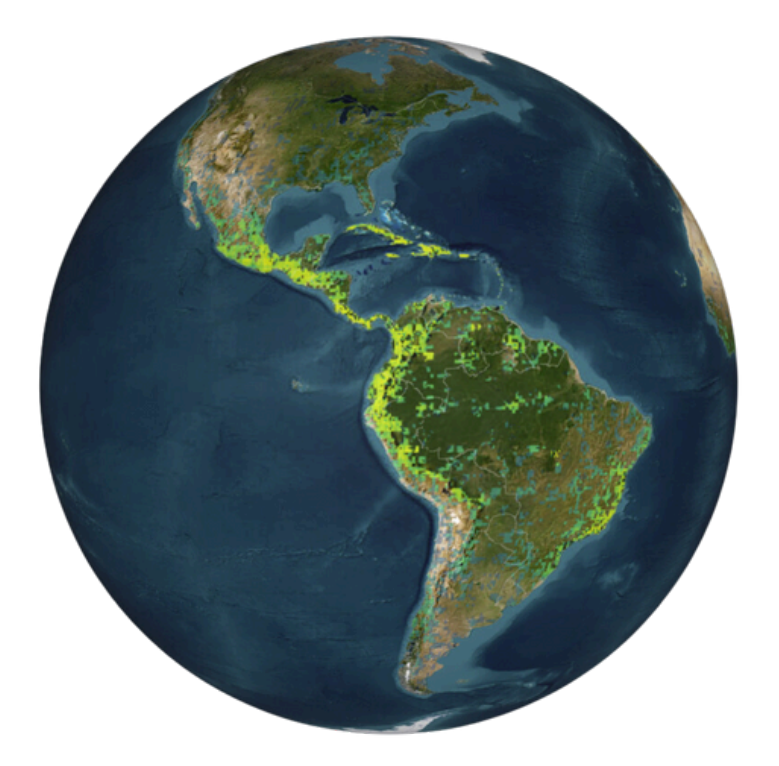

### What does richness mean?

Species richness measures the number of different species in a given region. This quality can be summarized by distinct geographic regions such as countries or protected areas or by equal-area grids to reveal global patterns.

### What does rarity mean?

Species rarity is the proportion of a species geographic distribution that is found in a given region, averaged across alls species in that region. Rarity is a measure of how geographically restricted a species is on average, referred to as range-size restrictedness, average range-size rarity, or simply range-size rarity.

Levels of richness or rarity are displayed on the map through the colors indicated on the key.

- . Yellow = high levels
- . Dark Blue = low levels

Using tools on the Half-Earth Project Map, data for richness or rarity can be **filtered by taxa**.

Map data can be filtered to focus on the following vertebrate taxa:

- Amphibians
- Birds
  - Hummingbirds
  - Resident Birds
  - Summer Birds
  - Winter Birds
- Mammals
- Reptiles

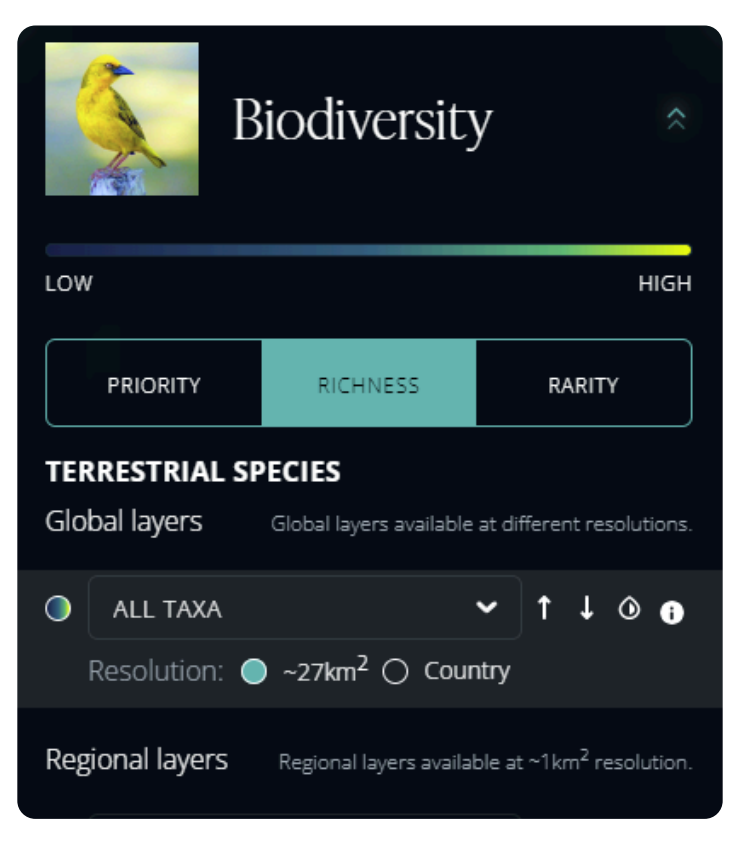

If you are interested in identifying places with high levels of species richness, follow the instructions below:

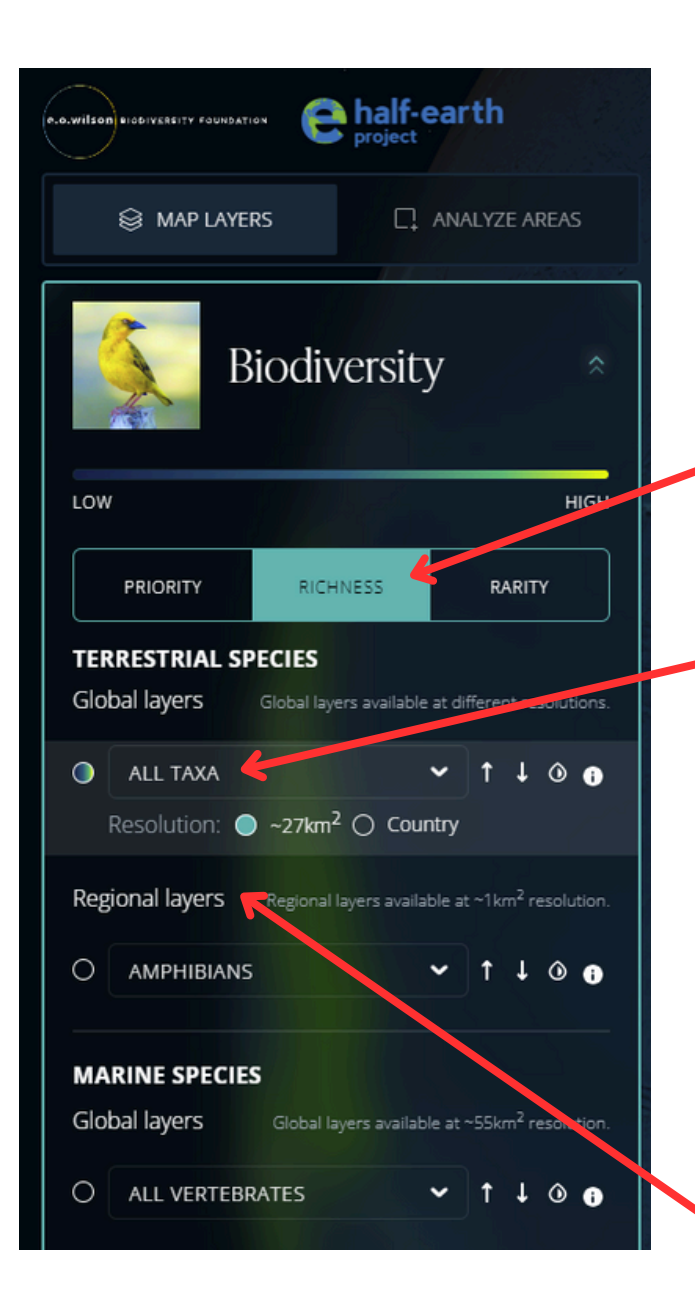

Click on the biodiversity tab to display the drop-down menu.

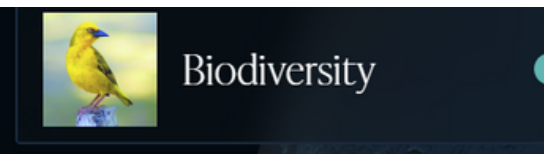

Click on "RICHNESS" in the top menu to reveal the options on the right.

RICHNESS

## For Terrestrial Species:

You may choose ALL TAXA - which will include all the species of plants and animals on the map, or you can be more specific by clicking on the arrow to reveal another drop-down menu (recommended).

|     | Ι             | ^ | t    | t    | ٥     | 0 |
|-----|---------------|---|------|------|-------|---|
|     | Birds         | * |      |      |       |   |
| Reg | Invertebrates | i | ~1ki | m² n | esolu |   |
| 0   | Ants          |   | t    | t    | ٥     | 0 |
|     | Mammals       | Ŧ |      |      |       |   |

Scroll down and make a selection. Hint: You can only click on the gray terms.

For some Taxa (birds, invertebrates, plants) more regional data may be available at a higher resolution.

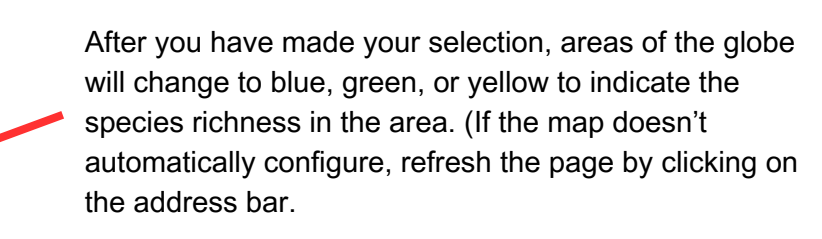

If you are interested in identifying places with high levels of species rarity, follow the instructions below:

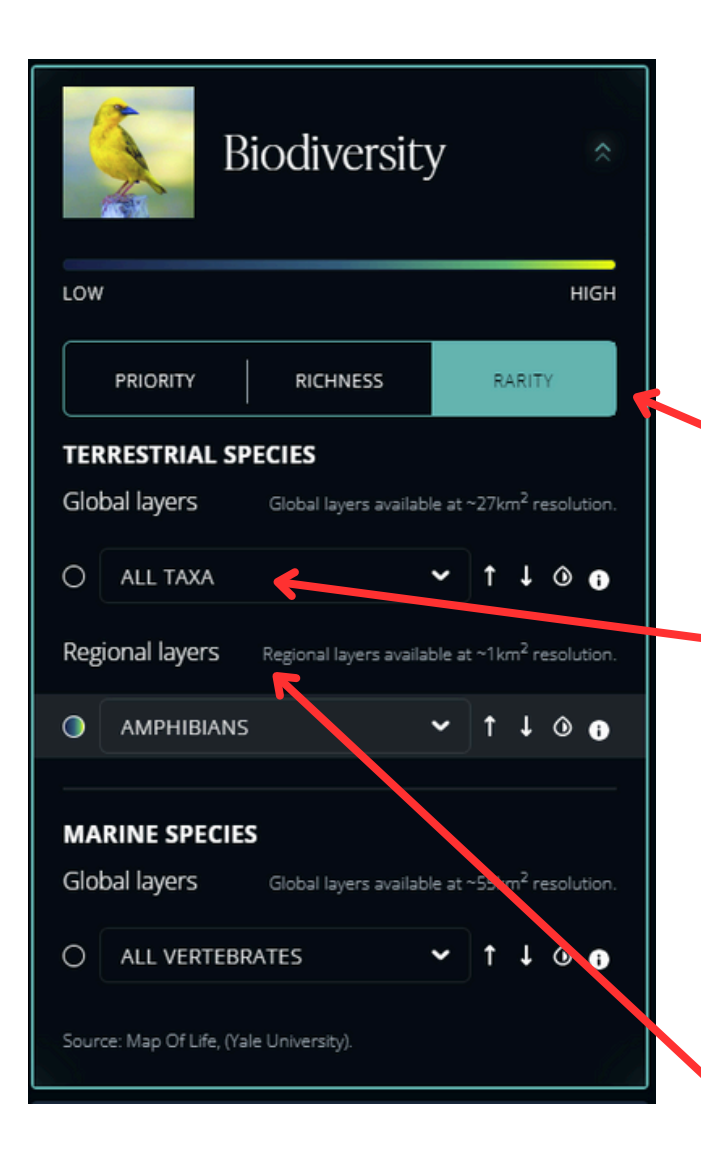

Click on the biodiversity tab to display the drop-down menu.

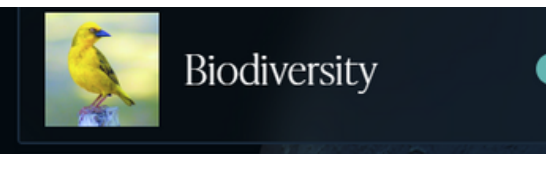

Click on "RICHNESS" in the top menu to reveal the options on the right.

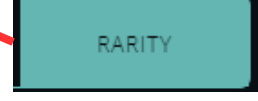

### For Terrestrial Species:

You may choose ALL TAXA - which will include all the species of plants and animals on the map, or you can be more specific by clicking on the arrow to reveal another drop-down menu (recommended).

|     | Ι             | ^ | t   | t                 | ٥     | 0 |
|-----|---------------|---|-----|-------------------|-------|---|
|     | Birds         | * |     |                   |       |   |
| Reg | Invertebrates | i | ~1k | m <sup>2</sup> re | esolu |   |
| 0   | Ants          |   | t   | t                 | ٥     | 0 |
|     | Mammals       | Ŧ |     |                   |       |   |

Scroll down and make a selection. Hint: You can only click on the gray terms.

For some Taxa (birds, invertebrates, plants) more regional data may be available at a higher resolution.

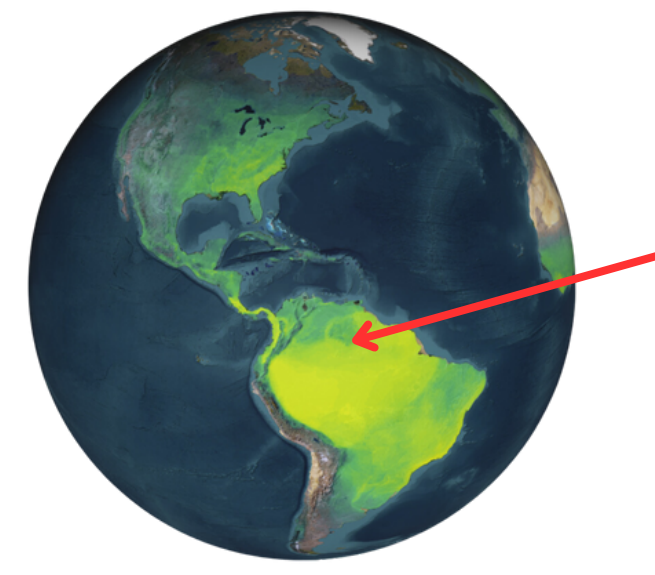

After you have made your selection, areas of the globe will change to blue, green, or yellow to indicate the species rarity in the area. (If the map doesn't automatically configure, refresh the page by clicking on the address bar.

# Mapping Protected Areas

To add a layer to identify protected areas, follow the instructions below.

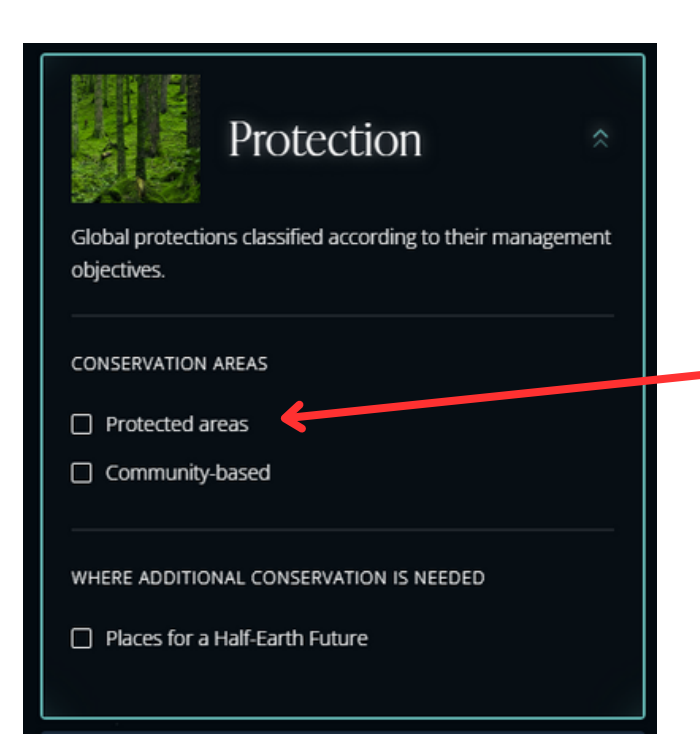

Click on the protection tab to display the drop-down menu.

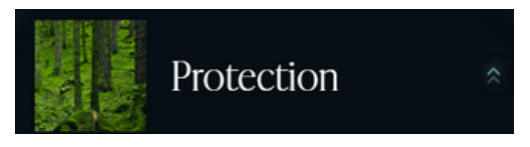

Select the box next to protected areas.

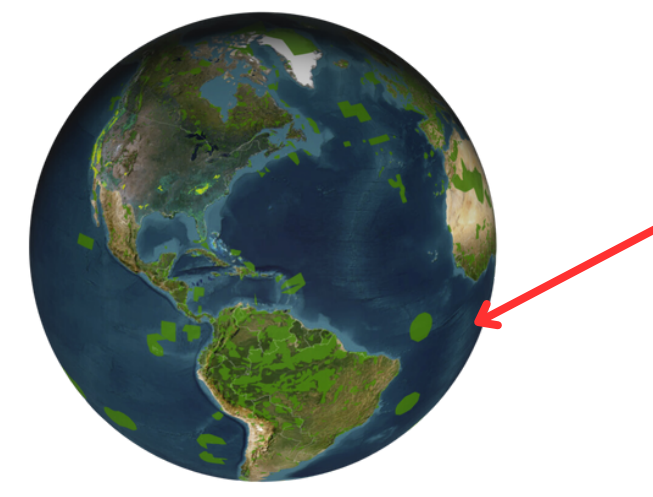

After you have selected, protected areas around the globe will be indicated by dark green shapes.

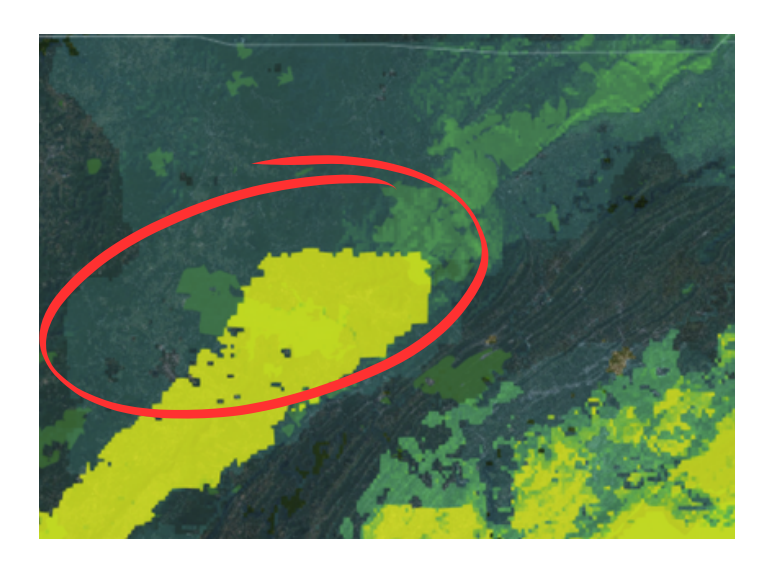

To find protected areas that include the biodiversity criteria you established in the previous step, look for yellow areas that overlap or are in close proximity to the green squares. To identify these areas, zoom in by scrolling upward on your mouse or selecting the magnification tool in the upper right corner of the screen.

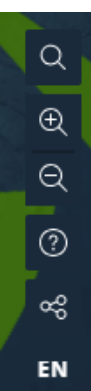

# Analyzing Protected Areas

To identify and analyze protected areas, follow the instructions below.

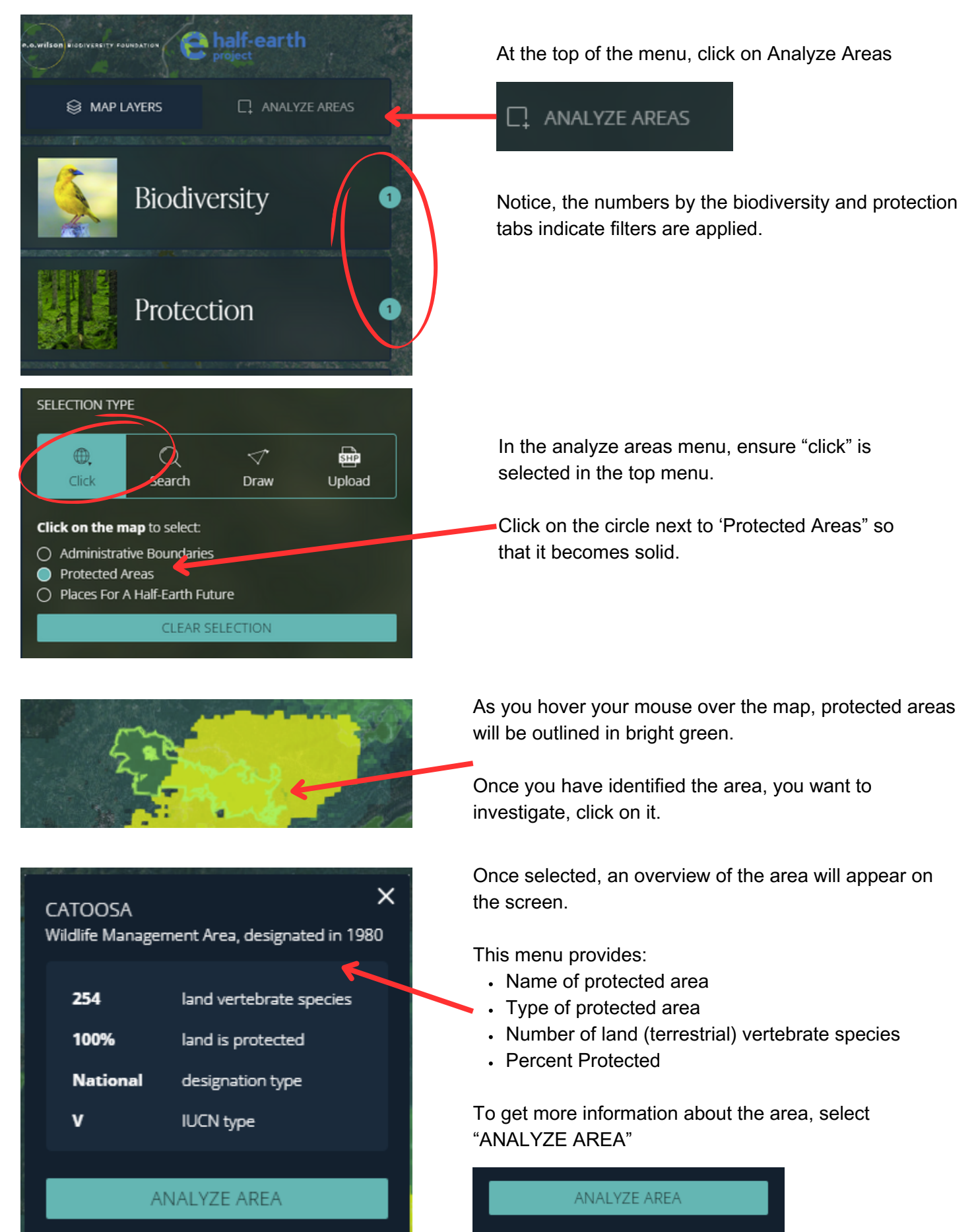

## Analyzing Protected Areas

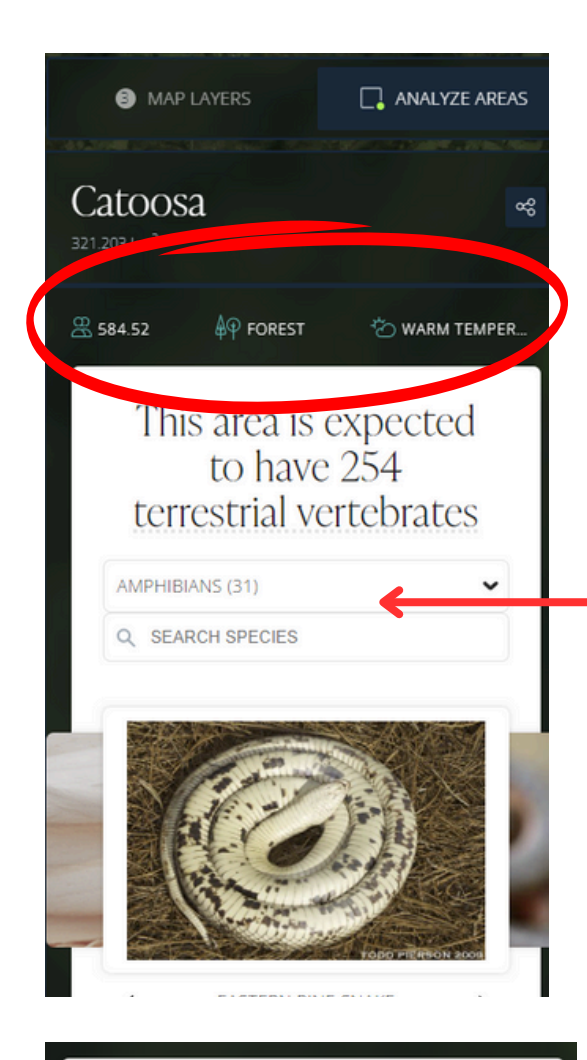

# How much do humans affect this area?

LAND PRESSURES

LOW

HIGH

The current area is facing <u>high human pressure</u> from the following pressures. The percentage figures refer to the latest year of the time series (2017).

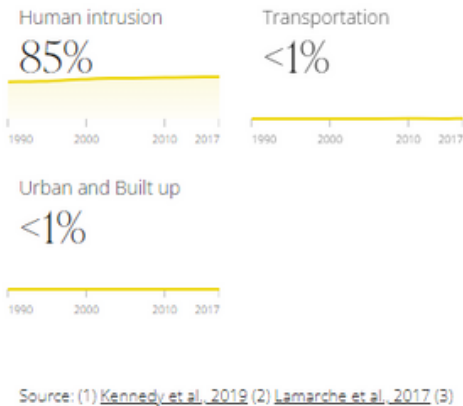

Source: (1) <u>Kennedy et al. 2019</u> (2) <u>Lamarche et al. 2017</u> (3) <u>Theobald et al. 2020</u> (4) <u>Theobald et al. 2021 - Data set</u> Data are available on <u>ArcGIS Online</u>. This screen provides the following information about the area :

- Size in km2
- Human Population
- Land cover
- Climate

To explore the animals in the area, filter by Taxa and click through the images. More information about specific species will be available on the Map of Life in the next part of this activity.

Scroll down to find out how much humans access and impact the area.

If the area is facing low human pressure, additional information will not appear.

## What does human intrusion mean?

Human intrusion pressure represents the degree of human modification in areas along roads, rails, and off-road areas that are accessible to humans by walking off-trail.

## What does transportation include?

Transportation pressure represents the degree of human modification caused by power lines, infrastructure, roads, and railways.

#### What is urban and Build-up pressure?

Urban and built-up pressure represents the degree of human modification of areas dominated by residential, commercial, and industrial land uses. The Map of Life provides species-level data for selected regions.

To access the Map of Life go to: <u>https://mol.org</u>

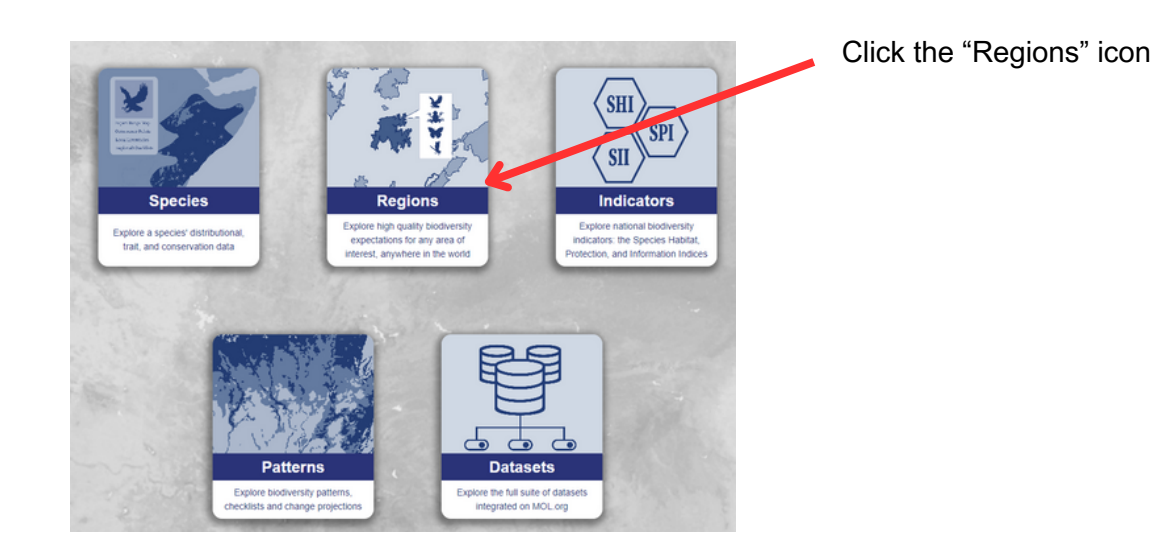

## Welcome to Map of Life Regions!

We can generate biodiversity insights for any region on Earth. Click on the map or use the tools below to begin.

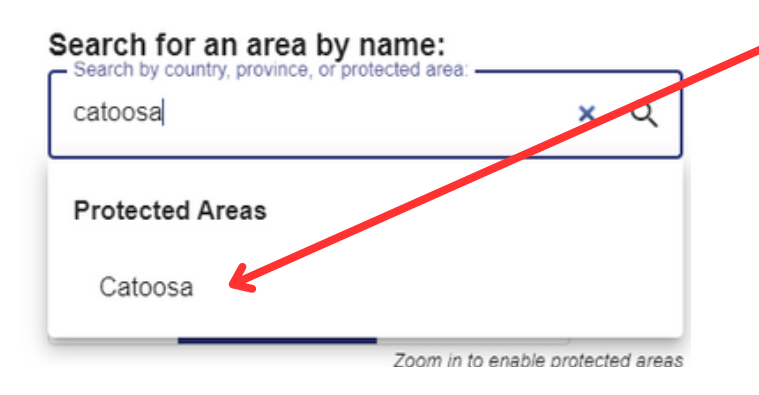

## Catoosa

Biodiversity datasets in Map of Life estimate at least 1,799 species are present in the selected area.

Species lists are less reliable for areas under  $1,000\ km^2$ . Only a portion of these species will be found here

Go to Species Report

Make a New Selection

Type the name of the protected region you identified from the Half-Earth Project Map in the text box.

When the name of the protected areas appear, click on it.

A new map will appear on the right side of the screen.

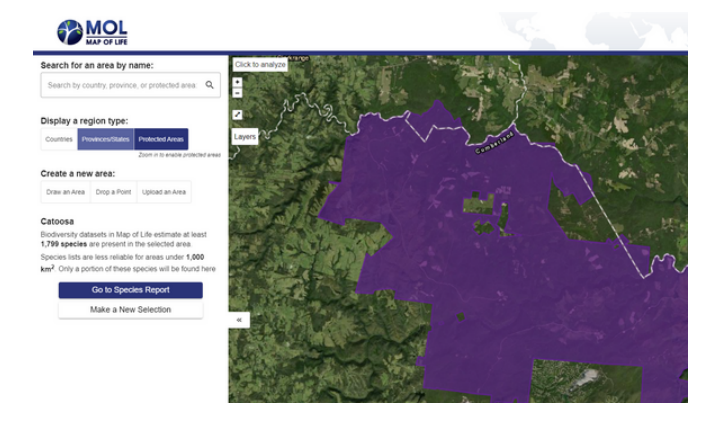

On the menu click on "Go to Species Report"

## Investigating Protected Areas for Species Data

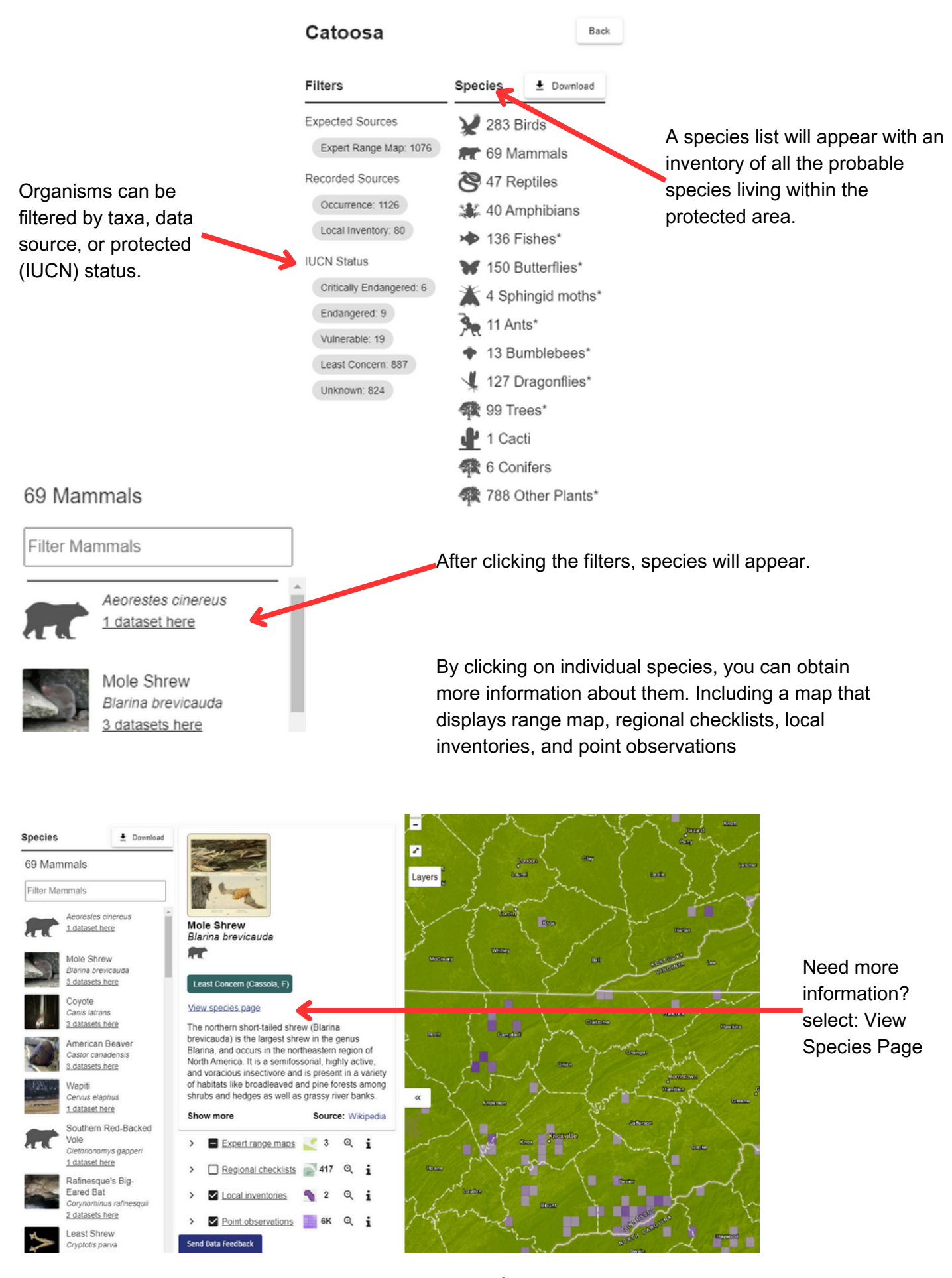